## Inhaltsverzeichnis

| 3 | 3 |
|---|---|
| • | 3 |

## **Cachelaufwerke als Volume**

Ich habe dann mal meiner 918+ 2x 1TB SSDs WD Red gegönnt und möchte diese aber nicht als Cache sondern als Volume konfigurieren.

918+ runtergefahren, auf den Kopf gedreht, die 2 SSDs eingesetzt, wieder hoch gefahren. Das Ergebnis ist folgendes:

| 2   | Laufwerk 1 - Seagate ST4000VN008-2DR166 (HDD)<br>Normal                  | 3.6 TB   |
|-----|--------------------------------------------------------------------------|----------|
| 2   | Laufwerk 2 - WDC WD40EFRX-68WT0N0 (HDD)<br>Normal                        | 3.6 TB   |
| 9   | Laufwerk 3 - Seagate ST4000VN008-2DR166 (HDD)<br>Normal                  | 3.6 TB   |
| 2   | Laufwerk 4 - Seagate ST4000VN008-2DR166 (HDD)<br>Normal                  | 3.6 ТВ   |
| SSD | Cache-Gerät 1 - Sandisk WD Red SN700 1000GB (SSD)<br>Nicht initialisiert | 931.5 GB |
| SSD | Cache-Gerät 2 - Sandisk WD Red SN700 1000GB (SSD)<br>Nicht initialisiert | 931.5 GB |
|     |                                                                          |          |

Soweit so gut, nun schalten wir uns per SSH auf die Syn und geben folgende Befehle ab:

```
ls /dev/nvme* → die Ausgabe merken, bei mir ist es "/dev/nvme0 /dev/nvme0n1
/dev/nvme1 /dev/nvme1n1"
sudo -i → Zu Root werden und mit seinem Admin PW bestätigen
fdisk -l /dev/nvme0n1 → sich die Daten der ersten Platte anschauen
fdisk -l /dev/nvme1n1 → sich die Daten der zweiten Platte anschauen
synopartition —part /dev/nvme0n1 12 → erste Platte partitionieren, vorsicht dann sind
alle Daten der SSD weg
synopartition –part /dev/nvme0n1 12 → zweite Platte partitionieren, vorsicht dann
sind alle Daten der SSD weg
fdisk -l /dev/nvme0n1 → sich die Partitionen der ersten Platte anschauen wichtig ist
nun die p3 Name merken "/dev/nvme0n1p3"
fdisk -l /dev/nvme1n1 → sich die Partitionen der zweiten Platte anschauen wichtig ist
nun die p3 Name merken "/dev/nvme1n1p3"
cat /proc/mdstat → die Raids auslesen, bei mir gibt es md0,md1,md2 also wäre das
nächste freie das md3
mdadm -create /dev/md3 -level=1 -raid-devices=2 -force /dev/nvme0n1p3
/dev/nvme1n1p3 → das Raid bauen, bitte auf die Namen der eigenen Ausgabe achten und
entsprechend anpassen
cat /proc/mdstat → gucken ob der rsync läuft und diesen abwarten
mkfs.btrfs -f /dev/md3 → das Dateisystem aufspielen
reboot → Synology rebooten
```

## Nach dem Reboot muss man bei DSM7 noch folgendes machen:

| Speicher-Manager                      |                                                                    |                                                                                                    |                       |                     |            | ? – 8 X |
|---------------------------------------|--------------------------------------------------------------------|----------------------------------------------------------------------------------------------------|-----------------------|---------------------|------------|---------|
| 🖬 Überblick                           | Erstellen - Datenbereinigung planen                                | Hot Spare SSD-Cache-Ratgeber                                                                                                    | Globale Einstellungen |                     |            |         |
| Speicher ^<br>Verfügbarer Pool 1      | Verfügbarer Pool 1<br>Erkannt                                      |                                                                                                    | -                     |                     |            | (       |
| Speicherpool 1<br>Volume 1<br>IDD/SSD | Info<br>Vorschlag:<br>BAID-Tvn:                                    | Info Vorschlag: Der Zugriff auf diesen Speicherpool ist derzeit nicht möglich. Da eine ausreichende Anzahl an Laufwerken erkannt wurde, können Sie auf 🚥 > Online Zusammenstellen klicken und diesen Speicherpool bei eingeschaltetem System zusammenstellen. Wenn Sie diesen Speicherpool nicht mehr benötigen, klic aus > Entfernen und erstellen Sie dann einen neuen. (Online zusammenstellen) D10 7 aus |                       |                     |            |         |
|                                       | Unterstützung mehrerer Volumes:<br>Informationen zu Cache-Laufwerk |                                                                                                    | Nein                  |                     |            |         |
|                                       | Cache-Nummer                                                       | Laufwerksnummer                                                                                                    | Laufwerksgröße        | Zuordnungsstatus    | Zustand    |         |
|                                       | Laufwerksinformationen                                             |                                                                                                    |                       |                     |            |         |
|                                       | Gerät                                                              | Laufwerksnummer / Typ                                                                                                    | Laufwerksgröße        | Zuordnungsstatus    | Zustand    |         |
|                                       | HundisHomeBase                                                     | Cache-Gerät 1 (SSD)                                                                                                    | 931.5 GB              | Nicht initialisiert | In Ordnung |         |
|                                       | HundisHomeBase                                                     | Cache-Gerät 2 (SSD)                                                                                                    | 931.5 GB              | Nicht initialisiert | In Ordnung |         |
|                                       | Speicherpool 1 - SHR<br>In Ordnung                                 |                                                                                                    | 10.9 TB               |                     |            | ··· ~   |
|                                       | Volume 1 - Befindet sich a<br>In Ordnung                           | auf Speicherpool                                                                                                    | 3.5 TB / 10.          | 5 TB 33%            |            |         |
|                                       |                                                                    |                                                                                                    |                       |                     |            |         |

## Nach ein paar Sekunden kann das Volume dann genutzt werden.

| Speicher-Manager                                                     |                                                      |                              |                                  |                    |                  |            | ? - | - @ X |
|----------------------------------------------------------------------|------------------------------------------------------|------------------------------|----------------------------------|--------------------|------------------|------------|-----|-------|
| Überblick                                                            | Erstellen + Datenbereinigung planen                  | Hot Spare SSD-Cache-Ratgeber | Globale Einstellungen            |                    |                  |            |     |       |
| Speicher<br>Speicherpool 1<br>Volume 1<br>Speicherpool 2<br>Volume 2 | Speicherpool 1 - SHR<br>In Ordnung                   |                              |                                  | 10.9 TB            |                  |            |     | - v   |
|                                                                      | Volume 1 - Befindet sich a<br>In Ordnung             | uf Speicherpool              |                                  | 3.5 TB / 10.5 TB   | 3396             |            |     |       |
| HDD/SSD                                                              | Speicherpool 2<br>In Ordnung                         |                              |                                  | 927 GB             |                  |            |     | •     |
|                                                                      | Info<br>RAID-Typ:<br>Unterstützung mehrerer Volumes: |                              | RAID 1 (Mit Datenschutz)<br>Nein |                    |                  |            |     |       |
|                                                                      | Datenbereinigung<br>Status:                          |                              | Bereit<br>Jetzt ausführen        |                    |                  |            |     |       |
|                                                                      | Abgeschlossen::                                      |                              | Noch nie durchgeführt            |                    |                  |            |     |       |
|                                                                      | Laufwerksinformationen                               |                              |                                  |                    |                  |            |     |       |
|                                                                      | Gerät                                                | Laufwerksnummer / Typ        | Laufwerksgröße                   |                    | Zuordnungsstatus | Zustand    |     |       |
|                                                                      | HundisHomeBase                                       | Cache-Gerät 1 (SSD)          | 931.5 GB                         |                    | Normal           | In Ordnung |     |       |
|                                                                      | HundisHomeBase                                       | Cache-Gerät 2 (SSD)          | 931.5 GB                         |                    | Normal           | In Ordnung |     |       |
|                                                                      | Volume 2<br>In Ordnung                               |                              |                                  | 17.1 MB / 889.9 GB | 0%               |            |     |       |

From: https://nas-wiki.hundacker.eu/ - NAS-Wiki

Permanent link: https://nas-wiki.hundacker.eu/doku.php/synology/cachelaufwerke

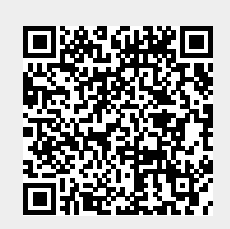

Last update: 09.01.2023 14:31